# Jpetto Form Builder User Guide

**User Guide** 

# **Table of Contents**

| Access Form Builder              | 3  |
|----------------------------------|----|
| Create a New Form                | 3  |
| Add a New Page                   | 4  |
| Adding Fields to the Form        | 5  |
| Drag and Drop Fields             | 5  |
| ➤ Edit Fields in Form Builder    | 5  |
| Save Form                        | 7  |
| ➢ Initiate Save                  | 7  |
| ➢ Enter Form Name                | 8  |
| Confirm and Save                 | 9  |
| Edit and View the form           | 10 |
| Activate a Form from Form List   | 13 |
| Deactivate a Form from Form List | 16 |
| Submit and Save Form Data        | 18 |

#### Step 1: Access Form Builder

- Log in to your Salesforce account.
- Navigate to the Form Builder app by entering the URL or selecting it from the app launcher.
- Click on **Form List** from the navigation menu to view available forms.

| Form Builder | Q Search<br>Form Builder Forms V Submissions V Object Maps V               | Form Builder Loggers 🗸 🗸 | * • • • • • • |
|--------------|----------------------------------------------------------------------------|--------------------------|---------------|
| O COLORIO    | Available Forms (7)                                                        | New Form                 |               |
|              | test -V5<br>Last Modified Date: 5/14/2025, 10:29 PM                        | 🖌 Activate 🖉 Edit 두 🔹    | SPRO          |
|              | test -V3<br>Last Modified Date: 5/14/2025, 7:29 AM                         | 🗸 Activate 🖉 Edit 🖉 🔹    |               |
|              | test -V4<br>Last Modified Date: 5/14/2025, 7:28 AM                         | 🗸 Activate 🖉 Edit 🖉 🔹    |               |
|              | test -V5<br>Last Modified Date: 5/14/2025, 7:07 AM                         | 🖌 Activate 🖉 Edit 🖉 🔹    |               |
|              | test -V2<br>Last Modified Date: 5/14/2025, 4:33 AM<br>Total Submission:: 0 | 20 Deactivate            |               |

#### Step 2: Create a New Form

- On the Form List page, click the + New Form button located at the top right.
- A new form creation interface will open.

| —            | Form Builder     |                                   | Form Name: No Name      | a Save |
|--------------|------------------|-----------------------------------|-------------------------|--------|
| $\searrow$   | Sections/Layout  | t                                 | Page: 0 🚓 💼 🎤 🛤 Pages + |        |
|              | Title            | Label                             |                         |        |
|              | Image            | Field Set                         |                         |        |
| 0            | Blank Space      | — Border                          |                         |        |
|              | DynamicDataTable |                                   |                         |        |
| $\sim$       | Basic Fields     |                                   |                         |        |
|              | Short Answer     | Long Answer                       |                         |        |
| $\sim$       | Email Address    | S Phone Number                    |                         |        |
| #            | Number           | <ul> <li>Dropdown List</li> </ul> |                         |        |
| 00           | Radio Button     | Checkbox                          |                         |        |
| <b></b>      | Date/Time        | IP HTML Div                       |                         |        |
| $\checkmark$ | Advance Fields   |                                   |                         |        |
| Ð            | Multi Picklist   | 个 File Upload                     |                         |        |
| ►            | Custom Action    | Q Lookup                          |                         |        |

Step 3: Add a New Page

- Locate the "Pages:" section on the right side of the interface.
- Click the "+" icon next to "Pages" to add a new page.
- The interface will update to show "Page: 1" with an empty page, Please drag content from the left panel to start designing.

| _            | – Form Builder   |    |               | Form Name: No Name                                        | 💾 Save |
|--------------|------------------|----|---------------|-----------------------------------------------------------|--------|
| $\sim$       | Sections/Layou   | t  |               | Page: 1 🚓 💼 🖉 🎼 Pages: 1 +                                |        |
|              | Title            |    | Label         |                                                           |        |
|              | Image            |    | Field Set     |                                                           |        |
| $\bigcirc$   | Blank Space      | -  | Border        |                                                           |        |
| ĪĪ           | DynamicDataTable |    |               |                                                           |        |
| $\checkmark$ | Sasic Fields     |    |               |                                                           |        |
|              | Short Answer     | ۲  | Long Answer   | This page is empty.                                       |        |
| $\mathbf{r}$ | Email Address    | ς. | Phone Number  | Please drag contents from left pannel to start designing. |        |
| #            | Number           | •  | Dropdown List |                                                           |        |
| 00           | Radio Button     |    | Checkbox      |                                                           |        |
|              | Date/Time        | Þ  | HTML Div      |                                                           |        |
| $\sim$       | Advance Fields   |    |               |                                                           |        |
| đ            | Multi Picklist   | £  | File Upload   |                                                           |        |
| ►            | Custom Action    | Q  | Lookup        |                                                           |        |
|              |                  |    |               |                                                           |        |

### Step 4: Adding Fields to the Form

#### 1. Drag and Drop Fields:

- From the left panel, select a field (e.g., Short Answer, Long Answer, Email Address, Phone Number, etc.).
- Drag the chosen field into the empty page area.
- Example: Drag "Short Answer", "Long Answer", "Email Address", "Phone Number" to create a form as shown in the below screenshot.

| _            | Form Builder     |                     | Form Name: No Name         | <mark>말</mark> Save |
|--------------|------------------|---------------------|----------------------------|---------------------|
| $\sim$       | Sections/Layou   | t                   | Page: 1 🚓 💼 🎤 🎼 Pages: 1 + |                     |
|              | Title            | Label               | Label                      |                     |
|              | Image            | Field Set           | Chart Annuar               | 88                  |
| $\odot$      | Blank Space      | — Border            |                            |                     |
|              | DynamicDataTable |                     |                            |                     |
| $\sim$       | Basic Fields     |                     | Long Answer                | 2 💼                 |
|              | Short Answer     | Long Answer         |                            |                     |
| $\sim$       | Email Address    | Search Phone Number |                            | 6                   |
| #            | Number           | Dropdown List       | Email-Address              |                     |
| 00           | Radio Button     | Checkbox            |                            |                     |
|              | Date/Time        | I HTML Div          |                            |                     |
| $\checkmark$ | ✓ Advance Fields |                     | Phone-Number               | 2                   |
| đ            | Multi Picklist   | 1 File Upload       |                            |                     |
| ►            | Custom Action    | Q Lookup            |                            |                     |
|              |                  |                     |                            |                     |

#### 2. Edit Fields in Form Builder:

- After designing your form (e.g., "Customer Form"), locate the field you wish to edit (e.g., "Customer Name", "Address", "Email", "Phone-Number") on the form page.
- Click the pencil icon next to the field to open the edit options.
- In the "General" or "Logic" section, modify the field properties such as Field Label, URL Param Name, or other settings like "Do not clear existing value" or "Placeholder" as needed.
- Use the "Show Builder" or "Show Formula Editor" buttons under the "Logic" section to add or adjust logic for the field if required.
- Click the "Save Changes" button to apply the changes to the field and update the form design.

| -                                                                                           |                 | Form Name: No Name | 💾 Save   |
|---------------------------------------------------------------------------------------------|-----------------|--------------------|----------|
| 두 Logic                                                                                     | Page: 1 🚠 💼 💉 🎼 | Pages: 1 +         |          |
| Add Logic to: Customer Name<br>Show Builder                                                 | Short-Answer    |                    | <b>a</b> |
| General                                                                                     | Long Answer     |                    |          |
| shortAnswer<br>Field Label<br>Customer Namel                                                |                 |                    |          |
| URL Param Name                                                                              | Email-Address   |                    | 2 🖻      |
| Do not clear existing value Fiscal Year Field                                               | Phone-Number    |                    |          |
| Holding Submission Type     Dispatch for Response only?     Show spinner when input change? |                 |                    |          |
| Listen to hide event? Select an Option                                                      |                 |                    |          |
| Placeholder                                                                                 |                 |                    |          |
| Supporting text (Help)                                                                      | •               |                    |          |

| Supporting text (Help)                             | Form Name: No Name | 법 Save                                   |
|----------------------------------------------------|--------------------|------------------------------------------|
| Merge Field                                        | Page: 1 Page: 1 +  |                                          |
| None 🔻                                             | Customer Name      |                                          |
| Required     Read Only       Hidden     Hide Label |                    |                                          |
| Auto Shown Help<br>Populate Icon                   | Long Answer        |                                          |
| Layout                                             |                    |                                          |
| 0 1-of-2<br>1-of-3                                 |                    | li li li li li li li li li li li li li l |
| Save Changes                                       | Email-Address      | 2 💼                                      |
| 🗲 Field Specific                                   |                    |                                          |
| Field Size<br>Min Length                           | Phone-Number       |                                          |
| 0                                                  |                    |                                          |
| Max Length                                         |                    |                                          |
| 0                                                  |                    |                                          |
| Default Value                                      |                    |                                          |
|                                                    |                    |                                          |
| Get Values from Dynamic Table Results              |                    |                                          |

# Step 5: Save Form

- 1. Initiate Save
- Click the "Save" button located at the top right of the Form Builder interface.

|              | Form Builder     |                                   | Form Name: No Name         | 💾 Save |
|--------------|------------------|-----------------------------------|----------------------------|--------|
| $\checkmark$ | Sections/Layout  | t                                 | Page: 1 🚓 💼 🖍 🞼 Pages: 1 + |        |
|              | Title            | Label                             | Customer Name              |        |
|              | Image            | Field Set                         |                            |        |
| 0            | Blank Space      | — Border                          |                            |        |
|              | DynamicDataTable |                                   | Long Answer                |        |
| $\checkmark$ | Basic Fields     |                                   |                            |        |
|              | Short Answer     | Long Answer                       |                            |        |
| $\bowtie$    | Email Address    | Search Phone Number               | Email-Address              |        |
| #            | Number           | <ul> <li>Dropdown List</li> </ul> |                            |        |
| 0.           | Radio Button     | Checkbox                          | Phone Number               |        |
|              | Date/Time        | IP: HTML Div                      |                            |        |
|              | Advance Fields   |                                   |                            |        |
| Ð            | Multi Picklist   | 1 File Upload                     |                            |        |
| ►            | Custom Action    | Q Lookup                          |                            |        |
|              |                  |                                   |                            |        |

#### 2. Enter Form Name

- A "Save Form" dialog box will appear.
- In the "Enter the Form Name" field, type a unique name for your form (e.g., "Account Form").

|              | - Form Builder   |    |               | Form Name: No Name         | 법 Save |
|--------------|------------------|----|---------------|----------------------------|--------|
| ~            | Sections/Layou   | t  |               | Page: 1 🛔 🚔 🖉 🐘 Pages: 1 + |        |
|              | Title            |    | Label         | Customer Name              |        |
|              | Image            |    | Field Set     |                            |        |
| $\square$    | Blank Space      | -  | Border        |                            |        |
| Π            | DynamicDataTable |    |               |                            |        |
| ~            | Basic Fields     |    |               | Save Form                  |        |
|              | Short Answer     | ۲  | Long Answer   | Enter the Form Name:       | 10     |
|              | Email Address    | ¢, | Phone Number  |                            | / =    |
| #            | Number           | •  | Dropdown List |                            |        |
| 00           | Radio Button     | 2  | Checkbox      | Phone-Number               |        |
|              | Date/Time        | ø  | HTML Div      |                            |        |
| $\checkmark$ | Advance Fields   |    |               |                            |        |
| Ø            | Multi Picklist   | ſ  | File Upload   |                            |        |
| >            | Custom Action    | Q  | Lookup        |                            |        |
|              |                  |    |               |                            |        |

#### 3. Confirm and Save

- Click the "Save" button in the dialog box to save your form.
- Click "Cancel" if you wish to discard the save action and return to the design interface.

|          | Form Builder     |                | Form Name: No Name       |
|----------|------------------|----------------|--------------------------|
|          | Sections/Layou   | ıt             | Page: 1 👔 🖉 🎼 Pages: 1 + |
|          | Title            | Label          | Customer Name            |
|          | Image            | Field Set      |                          |
| $\Box$   | Blank Space      | — Border       |                          |
| Π        | DynamicDataTable | e              |                          |
|          | Basic Fields     |                | Save Form                |
|          | Short Answer     | Long Answer    | Enter the Form Name:     |
|          | Email Address    | S Phone Number | Account Form             |
| #        | Number           | Tropdown List  |                          |
| 80       | Radio Button     | Checkbox       | Phone-Number             |
| <b>*</b> | Date/Time        | 🖘 HTML Div     |                          |
|          | Advance Fields   | ;              |                          |
| P        | Multi Picklist   | 介 File Upload  |                          |
| >        | Custom Action    | Q Lookup       |                          |
|          |                  |                |                          |

After saving, click the "Form Builder(-)" icon to redirect to the Form List page, where you can view the created form along with other available forms.

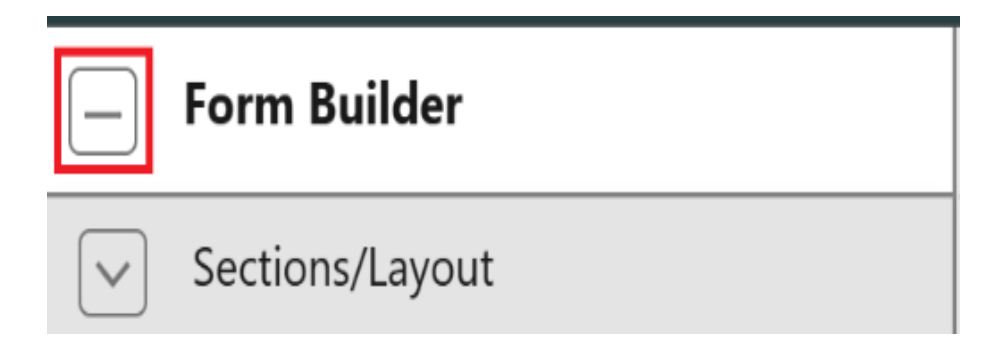

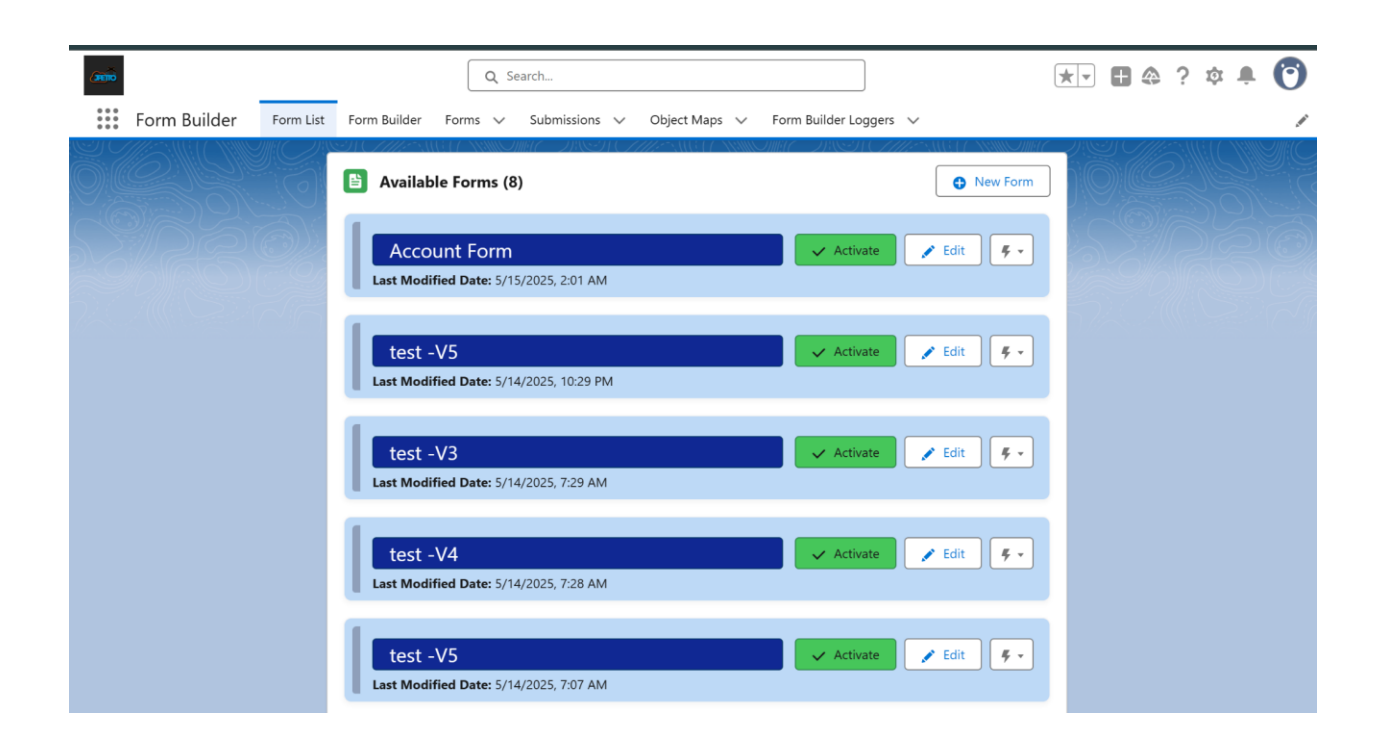

## Step 6: Edit and View the form

#### Edit an Existing Form:

- After saving your form, locate it in the Form List page.
- To edit your form, click the "Edit" button next to the desired form (e.g., "Account Form").
- This will redirect you to the Form Builder interface, where you can modify the form design and settings.

| (anič          |                           | Q Search                           |                                                | *• 🖩 🏩 ? 🌣 🐥 🍞 |
|----------------|---------------------------|------------------------------------|------------------------------------------------|----------------|
| 👯 Form Builder | Form List Form Builder Fo | rms 🗸 Submissions 🗸 Object Maps    | $\checkmark$ Form Builder Loggers $\checkmark$ | 1              |
|                | 🗎 Available F             | orms (8)                           | New Form                                       |                |
|                | Account                   | : Form<br>Date: 5/15/2025, 2:01 AM | Activate                                       |                |
|                | test -V5<br>Last Modified | Date: 5/14/2025, 10:29 PM          | Activate Edit 4 -                              |                |
|                | test -V3<br>Last Modified | <b>Date:</b> 5/14/2025, 7:29 AM    | 🗸 Activate 🖉 Edit 🖉 -                          |                |
|                | test -V4<br>Last Modified | Date: 5/14/2025, 7:28 AM           | Activate Fdit                                  |                |
|                | test -V5<br>Last Modified | Date: 5/14/2025, 7:07 AM           | 🗸 Activate 🖉 Edit 🖉 -                          |                |

| _                 | Form Builder     |                                   | Form Name: Account Form    | 💾 Save |
|-------------------|------------------|-----------------------------------|----------------------------|--------|
| $\sim$            | Sections/Layou   | ıt                                | Page: 1 🚓 💼 🎤 🎼 Pages: 1 + |        |
|                   | Title            | Label                             | Customer Details           |        |
|                   | Image            | Field Set                         |                            |        |
| $\odot$           | Blank Space      | — Border                          |                            |        |
|                   | DynamicDataTable |                                   | Long Answer                |        |
| $\sim$            | Basic Fields     |                                   |                            |        |
|                   | Short Answer     | Long Answer                       |                            |        |
| $\mathbf{\nabla}$ | Email Address    | Search Phone Number               | Email-Address              | 1 💼    |
| #                 | Number           | <ul> <li>Dropdown List</li> </ul> |                            |        |
| 00                | Radio Button     | Checkbox                          | Phone Number               |        |
|                   | Date/Time        | IF HTML Div                       | Phone-Number               |        |
| $\checkmark$      | Advance Fields   | i                                 |                            |        |
| Ð                 | Multi Picklist   | 1 File Upload                     |                            |        |
| ►                 | Custom Action    | Q Lookup                          |                            |        |
|                   |                  |                                   |                            |        |

After that, **For View** go back to Form List, Click on dropdown and the "View" option from the dropdown menu next to the form (accessible by clicking the three-dot icon or right-clicking the form).

| Com | Form List | Form Builder          | Q Se                        | arch             | Object Mapr. No. | Form Builder Loggarr |              | ** | ) ŵ <b>ÿ</b> | 0 |
|-----|-----------|-----------------------|-----------------------------|------------------|------------------|----------------------|--------------|----|--------------|---|
|     |           | Availab               | le Forms (8)                |                  | object waps 🔹    | Form Builder Loggers | New Form     |    |              |   |
| SRS |           | Accou                 | unt Form<br>fied Date: 5/15 | ;/2025, 2:01 AM  |                  | ✓ Activate           | 🖌 Edit 🖉 🗸   | 5  |              |   |
|     |           | test -<br>Last Modifi | V5<br>fied Date: 5/14       | 1/2025, 10:29 PM |                  | ✓ Activate           | 🖌 Edit 🖉 🗸   |    |              |   |
|     |           | test -<br>Last Modif  | V3<br>fied Date: 5/14       | 1/2025, 7:29 AM  |                  | ✓ Activate           | 🖋 Edit 🛛 🔻 🕶 |    |              |   |
|     |           | test -<br>Last Modif  | V4<br>fied Date: 5/14       | 1/2025, 7:28 AM  |                  | Activate             | 🖌 Edit 🛛 🗲 🗸 |    |              |   |
|     |           | test -<br>Last Modif  | V5<br>fied Date: 5/14       | 1/2025, 7:07 AM  |                  | Activate             | 🖋 Edit 🖉 🗸   |    |              |   |

| Canno.                 | Q Search                                                                | * 🖬 🗠 ? 🌣 🐥 🝞      |
|------------------------|-------------------------------------------------------------------------|--------------------|
| Form Builder Form List | Form Builder Forms 🗸 Submissions 🗸 Object Maps 🗸 Form Builder Loggers 🗸 | 1                  |
|                        | Available Forms (8)                                                     |                    |
|                        | Account Form                                                            |                    |
|                        | test -V5<br>Last Modified Date: 5/14/2025, 10:29 PM                     | Apping             |
|                        | Assign<br>test -V3<br>Last Modified Date: 5/14/2025, 7:29 AM            | 1 Approval Process |
|                        | test -V4 State Edit F •<br>Last Modified Date: 5/14/2025, 7:28 AM       |                    |
|                        | test -V5  Cast Modified Date: 5/14/2025, 7:07 AM                        |                    |

This will display the form details for review.

| <b>GRÍÐ</b> |              |                  | Q               | Search        |                 |                          | *                     | 🖪 🕼 ? 🌣 🐥 🎯 |
|-------------|--------------|------------------|-----------------|---------------|-----------------|--------------------------|-----------------------|-------------|
| ***         | Form Builder | Form List Form E | Builder Forms 🗸 | Submissions 🗸 | Object Maps 🗸 🗸 | Form Builder Loggers 🗸 🗸 |                       | 1           |
|             |              |                  | 6)(C))#         |               |                 |                          | 5:11(()1 <b>10</b> () |             |
|             |              | Customer D       | etails          |               |                 |                          |                       |             |
| S           |              | Long Answe       | r               |               |                 |                          |                       |             |
|             |              |                  |                 |               |                 |                          |                       |             |
|             |              | Email-Addr       | 155             |               |                 |                          | 12                    |             |
|             |              |                  |                 |               |                 |                          | •••                   |             |
|             |              | Phone-Num        | ber             |               |                 |                          |                       |             |
|             |              |                  |                 |               |                 |                          |                       |             |
|             |              |                  |                 |               | Submit          |                          | Save                  |             |
|             |              |                  |                 |               |                 |                          |                       |             |
|             |              |                  |                 |               |                 |                          |                       |             |
|             |              |                  |                 |               |                 |                          |                       |             |
|             |              |                  |                 |               |                 |                          |                       |             |
|             |              |                  |                 |               |                 |                          |                       |             |

# Step 7: Activate a Form from Form List

- After reviewing the form data, return to the Form List page by navigating back.
- Locate the desired form (e.g., "Account Form") in the list of Available Forms.
- Click the "Activate" button next to the form.

| Form Builder      | Q Search                                               | ✓ Form Builder Loggers ✓ | ★• ■ @ ? \$ # 🗿 |
|-------------------|--------------------------------------------------------|--------------------------|-----------------|
|                   | <ul> <li>Available Forms (8)</li> </ul>                | New Form                 |                 |
|                   | Account Form<br>Last Modified Date: 5/15/2025, 2:01 AM | Activate Edit 🗲 🗸        |                 |
| 24.24(1), 9224 Mg | test -V5<br>Last Modified Date: 5/14/2025, 10:29 PM    | 🗸 Activate 🖉 Edit 🖉 🗸    |                 |
|                   | test -V3<br>Last Modified Date: 5/14/2025, 7:29 AM     | Activate Edit            |                 |
|                   | test -V4<br>Last Modified Date: 5/14/2025, 7:28 AM     | Activate Edit 🗲 🔹        |                 |
|                   | test -V5<br>Last Modified Date: 5/14/2025, 7:07 AM     | Activate Edit 4 -        |                 |

• A confirmation dialog will appear asking,

"Have you completed the design for this form? After activating this form you will not be able to edit this form".

• Click "Yes" to activate the form, or "No" to return without activating.

| anto         | Q Search                                                                                                    | * • • • • • |
|--------------|----------------------------------------------------------------------------------------------------|-------------|
| Form Builder | Form List         Form Builder         Forms         Submissions         Object Maps         Form Builder Loggers         V | 1           |
|              | Available Forms (8)                                                                                                    |             |
|              | Activate Form?                                                                                                    | 52/220      |
|              | Have you completed the design for this form? After activating this form you will not able to edit this form.                |             |
|              | Click <b>Yes</b> to activate this form<br>Click <b>No</b> to return                                                         |             |
|              |                                                                                                    |             |
|              | test -V4  Cativate Edit  Cativate Edit                                                                                      |             |
|              | test -V5<br>Last Modified Date: 5/14/2025, 7:07 AM                                                                          |             |

After clicking "Yes",

Once the form is activated, the "Activate" button is replaced with a "Deactivate" button for that specific form.

| (seno        |           | Q Search                                                                       |                                  | *• 🖩 🌣 ? 🌣 🐥 🌍 |
|--------------|-----------|--------------------------------------------------------------------------------|----------------------------------|----------------|
| Form Builder | Form List | Form Builder Forms 🗸 Submissions 🗸 Object                                      | ct Maps 🗸 Form Builder Loggers 🗸 | /              |
| 0 CSS        |           | Available Forms (8)                                                            | New Form                         |                |
| Ser Co       |           | Account Form<br>Last Modified Date: 5/15/2025, 2:17 AM<br>Total Submissions: 0 | 🏂 Deactivate 🖉 🔹                 |                |
|              |           | test -V5<br>Last Modified Date: 5/14/2025, 10:29 PM                            | 🗸 Activate 🖉 Edit 두 🗸            |                |
|              |           | test -V3<br>Last Modified Date: 5/14/2025, 7:29 AM                             | 🗸 Activate 🖉 Edit 🖉 •            |                |
|              |           | test -V4<br>Last Modified Date: 5/14/2025, 7:28 AM                             | 🗸 Activate 🖉 Edit 🖉 •            |                |
|              |           | test -V5<br>Last Modified Date: 5/14/2025. 7:07 AM                             | 🗸 Activate 🖉 Edit                |                |

# Step 8: Deactivate a Form from Form List

- Locate the form you want to deactivate in the Forms list.
- Click the "Deactivate" button next to the dropdown.

| Form Builder | Q Search<br>■ List Form Builder Forms ∨ Submissions ∨ Object Maps ∨            | Form Builder Loggers 🗸 | * • • • • • • |
|--------------|--------------------------------------------------------------------------------|------------------------|---------------|
| ŏ ÇELS       | Available Forms (8)                                                            | New Form               |               |
|              | Account Form<br>Last Modified Date: 5/15/2025, 2:17 AM<br>Total Submissions: 0 | 👔 Deactivate 🗲 •       |               |
|              | test -V5<br>Last Modified Date: 5/14/2025, 10:29 PM                            | Activate Z Edit F •    |               |
|              | test -V3<br>Last Modified Date: 5/14/2025, 7:29 AM                             | 🗸 Activate 📝 Edit 🕴 🧲  |               |
|              | test -V4<br>Last Modified Date: 5/14/2025, 7:28 AM                             | 🖌 Activate 📝 Edit 🖉 🗸  |               |
|              | test -V5<br>Last Modified Date: 5/14/2025. 7:07 AM                             | Activate               |               |

• A confirmation dialog will appear asking,

Are you sure you want to deactivate the form?

Click "Yes" to deactivate the form, or "No" to return without deactivating.

| anio -       | Q. Search                                                                                                    |                          | ** • • ? • • • |
|--------------|----------------------------------------------------------------------------------------------------|--------------------------|----------------|
| Form Builder | Form List Form Builder Forms 🗸 Submissions 🗸 Object Maps                                                                 | ✓ Form Builder Loggers ✓ | 1              |
|              | Available Forms (8)                                                                                                    | New Form                 |                |
|              | Account Form<br>Li Deactivate Fo                                                                                         | Peactivate               |                |
|              | Are you sure you want to deactivate the form?<br>Click <b>Yes</b> to deactivate this form.<br>Click <b>No</b> to return. | -                        |                |
|              | Yes No<br>Last Modified Date: 5/14/2025, 7:29 AM                                                                         |                          |                |
|              | test -V4<br>Last Modified Date: 5/14/2025, 7:28 AM                                                                       | 🖌 🖌 Activate 🖉 Edit 🖉 +  |                |
|              | test -V5<br>Last Modified Date: 5/14/2025, 7:07 AM                                                                       | 🗸 Activate 🖌 Edit 🗲 •    | 1              |

- After Deactivate, the form will return to its editable state.
- The "Activate", "Edit", "Dropdown" buttons will reappear.
- Once you are done reviewing or modifying the form, you can activate it again

| antič        |           |                         | Q Se                       | arch             |                 |                              |            | * | ⊞ 🍣 | ?: | ¢ 🖡 | 0 |
|--------------|-----------|-------------------------|----------------------------|------------------|-----------------|------------------------------|------------|---|-----|----|-----|---|
| Form Builder | Form List | Form Builder            | Forms 🗸                    | Submissions 🗸    | Object Maps 🗸 🗸 | Form Builder Loggers         | ~          |   |     |    |     |   |
|              |           | 🖹 Available             | e Forms (8)                | )                | ////~\\\\\\\    | JMU JISSI ( <i>711</i>       | New Form   |   |     |    |     |   |
|              |           | Accou<br>Last Modifie   | int Form<br>ed Date: 5/15  | 5/2025, 2:42 AM  |                 | <ul> <li>Activate</li> </ul> | 🖌 Edit 🖉 🗸 | S |     |    |     |   |
|              |           | test -V<br>Last Modifie | <b>/5</b><br>ed Date: 5/14 | i/2025, 10:29 PM |                 | ✓ Activate                   | 🖍 Edit 🖉 🗸 |   |     |    |     |   |
|              |           | test -V<br>Last Modifie | /3<br>ed Date: 5/14        | 1/2025, 7:29 AM  |                 | Activate                     | 🖍 Edit 🖉 🕶 |   |     |    |     |   |
|              |           | test -V<br>Last Modifie | <b>/4</b><br>ed Date: 5/14 | 1/2025, 7:28 AM  |                 | <ul> <li>Activate</li> </ul> | 🖌 Edit 🖉 🗸 |   |     |    |     |   |
|              |           | test -V<br>Last Modifie | <b>/5</b><br>ed Date: 5/14 | 1/2025, 7:07 AM  |                 | ✓ Activate                   | 🖌 Edit 🖉 🗸 |   |     |    |     |   |

Again, View the form from the dropdown for Submit and Save the data.

#### Step 9: Submit and Save Form Data

- Enter the required data into the respective fields of the form (e.g., "Customer Details", "Address", "Email", "Phone-Number") as shown.
- Review the entered information to ensure accuracy.
- Click the "Submit" button to process the form data.
- Click the "Save" button to save the form with the entered data and return to the Form Builder interface.

| (JEED) |              |           |            |         | Q, 9      | Search        |                 |                    |      | **   | ₽ ♠ | ? 愈 | <b>. (</b> | 3    |
|--------|--------------|-----------|------------|---------|-----------|---------------|-----------------|--------------------|------|------|-----|-----|------------|------|
| ***    | Form Builder | Form Li   | st Form I  | Builder | Forms 🗸   | Submissions 🗸 | Object Maps 🗸 🗸 | Form Builder Logge | rs 🗸 |      |     |     |            |      |
|        | 6 Cill       | MC /      |            |         | 1:1C/1111 |               |                 |                    |      |      |     |     |            |      |
|        |              | 26        | Customer D | etails  |           |               |                 |                    |      |      |     |     |            |      |
| S C    |              | $\hat{a}$ |            |         |           |               |                 |                    |      |      |     |     |            |      |
| 2.0    |              |           | Long Answe | er      |           |               |                 |                    |      |      |     |     |            |      |
|        |              |           |            |         |           |               |                 |                    |      | 6    |     |     |            | Sir. |
|        |              |           | Email-Addr | ess     |           |               |                 |                    |      |      |     |     |            |      |
|        |              |           | Phone-Nun  | nber    |           |               |                 |                    |      |      |     |     |            |      |
|        |              |           |            |         |           |               |                 |                    |      |      |     |     |            |      |
|        |              |           |            |         |           |               | Submit          |                    |      | Save |     |     |            |      |
|        |              |           |            |         |           |               |                 |                    |      |      |     |     |            |      |
|        |              |           |            |         |           |               |                 |                    |      |      |     |     |            |      |
|        |              |           |            |         |           |               |                 |                    |      |      |     |     |            |      |
|        |              |           |            |         |           |               |                 |                    |      |      |     |     |            |      |
|        |              |           |            |         |           |               |                 |                    |      |      |     |     |            |      |

| anió           | Q Search                                                                                                    | *• • • • • • |
|----------------|----------------------------------------------------------------------------------------------------|--------------|
| 👬 Form Builder | Form List Form Builder Forms 🗸 Submissions 🗸 Object Maps 🗸 Form Builder Loggers 🗸                             | 1            |
|                |                                                                                                    |              |
|                | Customer Details                                                                                              |              |
|                | John Deo                                                                                                    |              |
|                | Long Answer Apt 58 Springfield, IL 62704 USA Email-Address john@gmail.com Phone-Number +1(415)555-2671 Submit | ave          |
|                |                                                                                                    |              |
|                |                                                                                                    |              |
|                |                                                                                                    |              |
|                |                                                                                                    |              |
|                |                                                                                                    |              |

Next,

- After clicking on the Submit button.
- The form will enter Preview Mode, displaying the entered data for verification with a message: "PREVIEW MODE PLEASE VERIFY YOUR RESPONSES BEFORE THE FINAL SUBMISSION."
- Review the data to ensure accuracy.
- Click the "Final Submission" button to submit the form data permanently.

Alternatively, click the "Edit" button to make changes if needed before final submission.

| (mini        | Q Search                                                                                       | * 🖬 🚓 ? 🌣 🐥 🍞 |
|--------------|------------------------------------------------------------------------------------------------|---------------|
| Form Builder | Form List Form Builder Forms 🗸 Submissions 🗸 Object Maps 🗸 Form Builder Loggers 🗸              | 1             |
|              |                                                                                                |               |
|              | Customer Details John Deo                                                                      |               |
|              | Long Answer<br>Apt 58<br>Springfield, IL 62704<br>USA                                          |               |
|              | Email-Address                                                                                  |               |
|              | john@gmail.com Phone-Number                                                                    |               |
|              | +1(415)555-2671                                                                                |               |
|              | PREVIEW MODE – PLEASE VERIFY YOUR RESPONSES BEFORE THE FINAL SUBMISSION. Final Submission Edit |               |
|              |                                                                                                |               |
|              |                                                                                                |               |
|              |                                                                                                |               |
|              |                                                                                                |               |

| (PPA)        | Q Search                                                                          | ★ 🖬 ಿ ? 🌣 单 🌍 |
|--------------|-----------------------------------------------------------------------------------|---------------|
| Form Builder | Form List Form Builder Forms 🗸 Object Maps 🗸 Submissions 🗸 Form Builder Loggers 🗸 | 1             |
|              |                                                                                   |               |
|              | Customer Details                                                                  |               |
|              | John Doe                                                                          |               |
|              | Apt 58<br>Springfield, IL 62704                                                   |               |
|              | Email                                                                             |               |
|              | john@gmail.com                                                                    |               |
|              | Phone-Number                                                                      |               |
|              | + 1 (415) 555-20/1                                                                | <u> </u>      |
|              | Submit                                                                            | ave           |
|              |                                                                                   |               |
|              |                                                                                   |               |
|              |                                                                                   |               |
|              |                                                                                   |               |
|              |                                                                                   |               |
|              |                                                                                   |               |

After that, submitting click on save and it will save the data in the form object.

| (mino        | Q Search                                                                          | *• 🖩 🎕 ? 🌣 🐥 🌍 |
|--------------|-----------------------------------------------------------------------------------|----------------|
| Form Builder | Form List Form Builder Forms 🗸 Submissions 🗸 Object Maps 🗸 Form Builder Loggers 🗸 | 1              |
|              |                                                                                   |                |
|              | Customer Details                                                                  |                |
| SPA          | John Deo                                                                          |                |
|              | Apt 58<br>Springfield, IL 62704                                                   |                |
|              | Email-Address                                                                     |                |
|              | john@gmail.com                                                                    |                |
|              | Phone-Number                                                                      |                |
|              | +1(415)555-2671                                                                   | <u> </u>       |
|              | Submit                                                                            | Save           |
|              |                                                                                   |                |
|              |                                                                                   |                |
|              |                                                                                   |                |
|              |                                                                                   |                |
|              |                                                                                   |                |
|              |                                                                                   |                |

Click on Forms Object,

|                        | Q Search                                            |                          | *• • • • • |
|------------------------|-----------------------------------------------------|--------------------------|------------|
| Form Builder Form List | Form Builder Forms V Submissions V Object Maps V    | Form Builder Loggers 🗸 🗸 | 1          |
|                        | Available Forms (8)                                 | New Form                 |            |
| 2013C                  | Account Form Last Modified Date: 5/15/2025, 2:42 AM | 🗸 Activate 🖉 Edit 🍹      |            |
|                        | test -V5<br>Last Modified Date: 5/14/2025, 10:29 PM | Activate Fdit            |            |
|                        | test -V3<br>Last Modified Date: 5/14/2025, 7:29 AM  | Activate Fdit            |            |
|                        | test -V4<br>Last Modified Date: 5/14/2025, 7:28 AM  | 🗸 Activate 🖉 Edit 🖉 🗸    |            |
|                        | test -V5<br>Last Modified Date: 5/14/2025, 7:07 AM  | Activate                 |            |

| GIN     |                          |           |              | Q       | Search         |                 |            |                    |              | ★ • • • • • •       | \$ 🖡 🙆       |
|---------|--------------------------|-----------|--------------|---------|----------------|-----------------|------------|--------------------|--------------|---------------------|--------------|
| ***     | Form Builder             | Form List | Form Builder | Forms 🗸 | Submissions 🗸  | Object Maps 🗸 🗸 | Form Build | der Loggers 🗸      | * 1 * XXXXXX |                     |              |
| <b></b> | Forms<br>Recently View   | ed 🔻 👎    |              |         | and the second |                 |            | (                  | New          | Import Change Owner | Assign Label |
| 6 iten  | ns • Updated a few secon | ds ago    |              |         |                |                 |            | Q Search this list |              | \$\$ • C            | C C Y        |
|         | Forms Name               |           |              |         |                |                 |            |                    |              |                     | ~            |
| 1       | Account Form             |           |              |         |                |                 |            |                    |              |                     |              |
| 2       | test -V5                 |           |              |         |                |                 |            |                    |              |                     | -            |
| 3       | test -V3                 |           |              |         |                |                 |            |                    |              |                     | •            |
| 4       | test -V4                 |           |              |         |                |                 |            |                    |              |                     | •            |
| 5       | test -V5                 |           |              |         |                |                 |            |                    |              |                     | •            |
| 6       | test -V2                 |           |              |         |                |                 |            |                    |              |                     |              |
|         |                          |           |              |         |                |                 |            |                    |              |                     |              |
|         |                          |           |              |         |                |                 |            |                    |              |                     |              |
|         |                          |           |              |         |                |                 |            |                    |              |                     |              |
|         |                          |           |              |         |                |                 |            |                    |              |                     |              |
|         |                          |           |              |         |                |                 |            |                    |              |                     |              |
|         |                          |           |              |         |                |                 |            |                    |              |                     |              |
|         |                          |           |              |         |                |                 |            |                    |              |                     |              |

Click on the Account form to view its details.

| Form Builder Form List Form Build                                                                                                    | der Forms                                     | Submissions V Object Maps | ✓ Form Builder Loggers ∖ | ★ - ■ @ ? ¤ ₽ €                                                                                                 |
|----------------------------------------------------------------------------------------------------|-----------------------------------------------|---------------------------|--------------------------|----------------------------------------------------------------------------------------------------|
| Forms<br>Account Form                                                                                                    |                                               |                           |                          | New Contact         Edit         New Opportunity                                                                |
| Related <b>Details</b> Forms Name Account Form                                                                                                    | ,                                             | Owner<br><b>User User</b> | £                        | Activity                                                                                                    |
| Forms Id<br>0000008<br>Status                                                                                                    |                                               |                           |                          | Filters: All time • All activities • All type 🕸<br>Refresh • Expand All • View All                              |
| Inactive<br>Form Data<br>[("pageld":"1","fieldList":<br>["URLParamName":"null","isDispatchForCurrent                                                                                                    | tRespon                                       |                           |                          | ✓ Upcoming & Overdue<br>No activities to show.<br>Get started by sending an email, scheduling a task, and more. |
| se":"false", "hasFiscalYearField":"false", "hasSubmi<br>peField":"false", "myld":"7192935", "parentid":nul<br>Type":"Short-<br>Answer", "doNotClear":false, "actionLabel": "Custc<br>Details", "dataSourceRefresh":"null", "itemIsFullLa | iissionTy<br>II, "action<br>omer<br>ayout": " |                           |                          | No past activity. Past meetings and tasks marked as done show<br>up here.                                       |
| None", "placeholder": "undefined", "dataSourceCo<br>{}},<br>{"myld": "6076829", "parentld": null, "actionType": "<br>swer", "doNotClear".false, "actionLabel": "Long                                                                     | onfig":<br>"longAn                            |                           |                          |                                                                                                    |